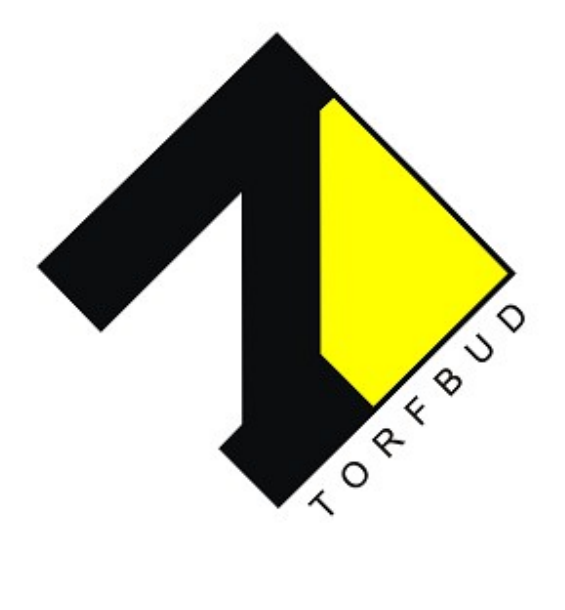

# Instrukcja obsługi programu PERST

Wersja: 1.2.46

## Spis treści

| 1.  | Informacje ogólne             | str. 3  |
|-----|-------------------------------|---------|
| 2.  | Wymagania                     | str. 3  |
| 3.  | Instalacja                    | str. 3  |
| 4.  | Ustawienia                    | str. 5  |
|     | 4.1 Aktywacja                 | str. 5  |
|     | 4.2 Dodawanie wag             | str. 6  |
|     | 4.3 Konfiguracja prawego menu | str. 8  |
| 5.  | Lista ważeń                   | str. 8  |
| 6.  | Użytkownicy                   | str. 11 |
| 7.  | Artykuły                      | str. 12 |
| 8.  | Kontrahenci                   | str. 14 |
| 9.  | Pojazdy                       | str. 15 |
| 10. | . Ważenia                     | str. 15 |
| 11  | .Licz. Szt                    | str. 15 |
| 12  | .Ważenia pojazdów             | str. 16 |
| 13  | .Szybki wybór                 | str. 17 |
| 14  | .Magazyny                     | str. 18 |
| 15  | .Ważenie                      | str. 19 |

## 1. Informacje ogólne

Perst to aplikacja służąca do zapisywania i archiwizowania danych z pomiarów wykonywanych na wagach precyzyjnych. Umożliwia szybkie i wygodne gromadzenie danych oraz ich wydruk. Perst obsługuje wagi wszystkich producentów, niezależnie od ich rodzaju i zastosowania. Program pozwala również na pracę z dowolną liczbą wag, nie stawiając w tej kwestii żadnych ograniczeń. Perst umożliwia wydruk i import danych do pdf lub Excela pochodzących zarówno z pojedynczych ważeń jak i całej listy.

#### 2. Wymagania

Perst posiada niewielkie wymagania sprzętowe. Działa na wszystkich urządzeniach na których zainstalowany jest system Windows 10, w dowolnej wersji i edycji.

## 3. Instalacja

Program należy pobrać ze Sklepu Windows. Sklep jest aplikacją zainstalowaną domyślnie w systemie i można uzyskać do niej dostęp na kilka sposobów:

- 1. Po kliknięciu przycisku Start na pasku zadań, należy wybrać Sklep z rozwijanej listy uporządkowanej alfabetycznie.
- 2. Wybierając ikonę wyszukiwarki systemowej na pasku zadań, lub wpisując nazwę szukanej aplikacji (Sklep) od razu po kliknięciu przycisku Start.
- 3. Wybrać ikonę Sklepu na pasku zadań.

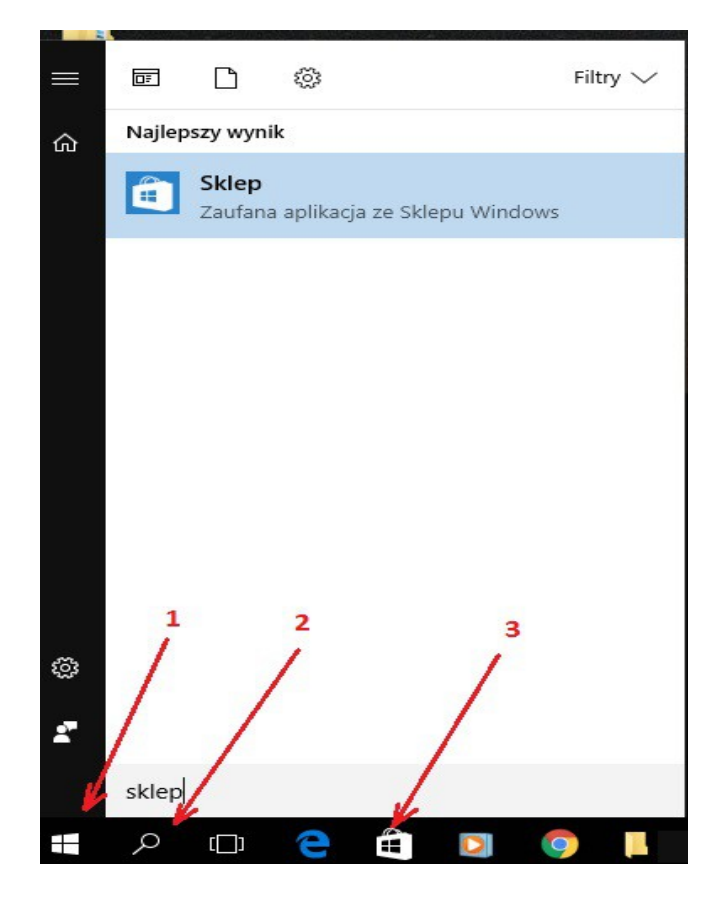

W Sklepie należy odnaleźć program Perst przez wyszukiwarkę i przejść na stronę programu. Po kliknięciu przycisku Pobierz, program zostanie zainstalowany.

| ← Sklep                                                                                                    |                                                                                                    |                                                               | - 0 × |
|----------------------------------------------------------------------------------------------------|----------------------------------------------------------------------------------------------------|---------------------------------------------------------------|-------|
| Strona główna Aplikacje Gry                                                                                                    |                                                                                                    | ±1 A₊ Wyszukaj                                                | Q     |
| Perst                                                                                                    |                                                                                                    | 3 3+                                                          | Â     |
| TORFBUD<br>*****1<br>Bezpłatna                                                                                                    |                                                                                                    | izei                                                          |       |
| Cot de la companya de la companya de | D                                                                                                    |                                                               |       |
| Zrzuty ekranu                                                                                                    |                                                                                                    | Opis                                                          |       |
| tour<br>Tana                                                                                                    | - * x<br>8                                                                                                    | Aplikacji do obsługi wag elektronicznych z poziomu komputera. |       |
|                                                                                                    | Lista ważeń                                                                                                    | Dostępność                                                    |       |
| § 97 2 <i>1</i>                                                                                                    | Data Waga Anjtud UltyBounk<br>SKU2816 () (pul) - (pul) - (b)<br>Other Angton (pul) - (b)<br>Other Angton (pul) - (b)<br>Other Angt |                                                               |       |
|                                                                                                    |                                                                                                    | przenośne                                                     |       |
|                                                                                                    | 14.12201 SL24 0 SL24 1g 0 AAA URE C<br>14.12201 SL24 0 SL24 1g 0 AAA URE C<br>14.12201 SL24 0 SL24 1g 0 AAA URE C                                                                                                    | 🖧 Udostępnij                                                  |       |
| -+ +0+ +T+                                                                                                    | 1432001 3428 0 3428 kg 0 and USBR                                                                                                    |                                                               |       |
| Szybki wybór<br>Anykut                                                                                                    | 14.12201 ML34 0 ML34 kg 0 and USBR<br>14.12201 ML34 0 ML24 kg 0 and USBR                                                                                                    |                                                               | ~     |

Po włączeniu programu, na ekranie wyświetli się ekran konfiguracji.

Konfiguracja

| Adres IP                                |                          |
|-----------------------------------------|--------------------------|
| 127.0.0.1                               | ×                        |
| Port                                    |                          |
| 45874                                   |                          |
| 🗌 Wymagaj logowania                     |                          |
|                                         | Zapisz                   |
| Skontaktuj się z Torfbud w celu uruchor | nienia usługi aplikacji. |

Należy kliknąć na zaznaczony link, a następnie wybrać przycisk Pobierz na stronie. Ściągnięty plik należy uruchomić i przeprowadzić instalację, przechodząc do kolejnych kart. Po zakończeniu instalacji, możemy ponownie wrócić do programu Perst.

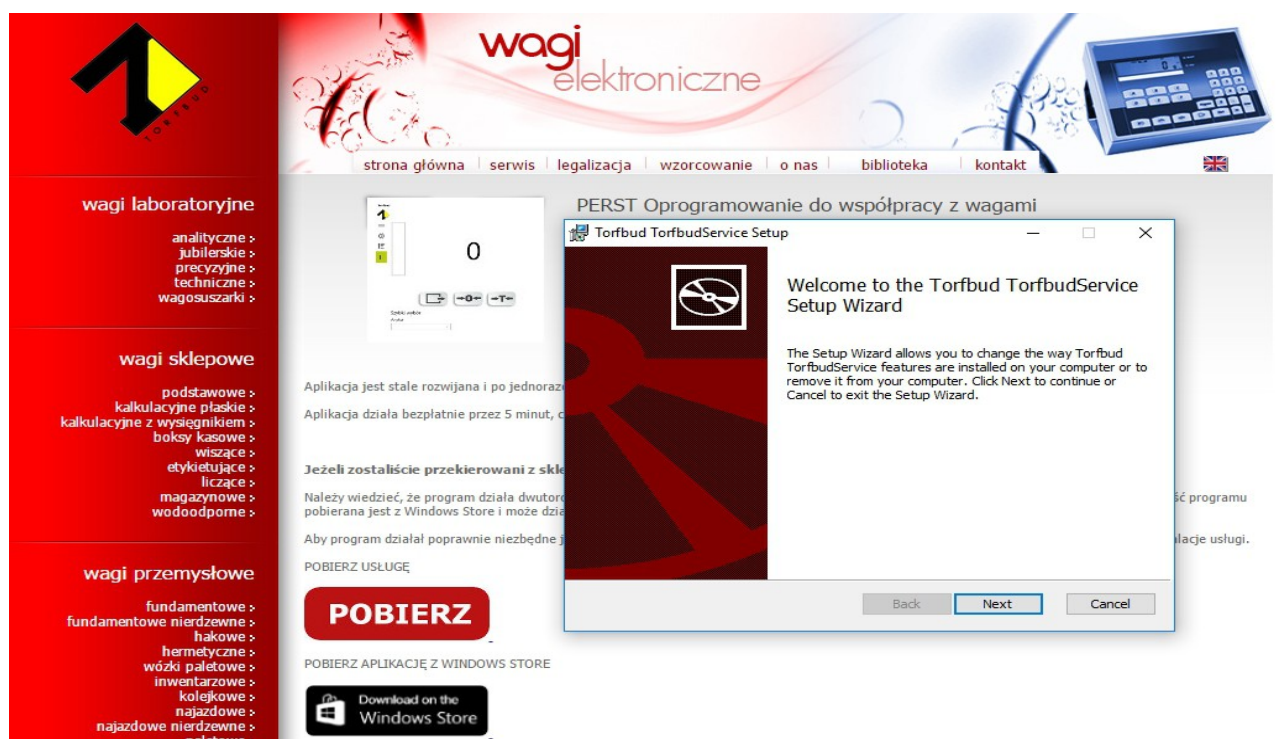

## 4. Ustawienia

#### 4.1 Aktywacja

Po zainstalowaniu należy aktywować program. Aby uniemożliwić korzystanie z programu przez niepowołane osoby, znajduje się w nim zabezpieczenie, które wyłącza Persta po 5 minutach jeśli nie nastąpi jego aktywacja. Na górze znajduje się zegar odliczający czas pozostały do jego wyłączenia:

| Torfbud | (Aplikacja niezarejestrowana) | 04:51 | 1 |
|---------|-------------------------------|-------|---|
|---------|-------------------------------|-------|---|

Chcąc dokonać aktywacji należy kliknąć na zakładkę "Ustawienia" w prawym górnym menu (ikona koła zębatego), a następnie wybrać "Ustawienia główne". W tym oknie zapisujemy dane firmy, oraz podajemy klucz aktywacyjny do programu i klikamy "Zarejestruj". Rejestracja wyłącza zegar odmierzający czas i pozwala na nieograniczone korzystanie z programu.

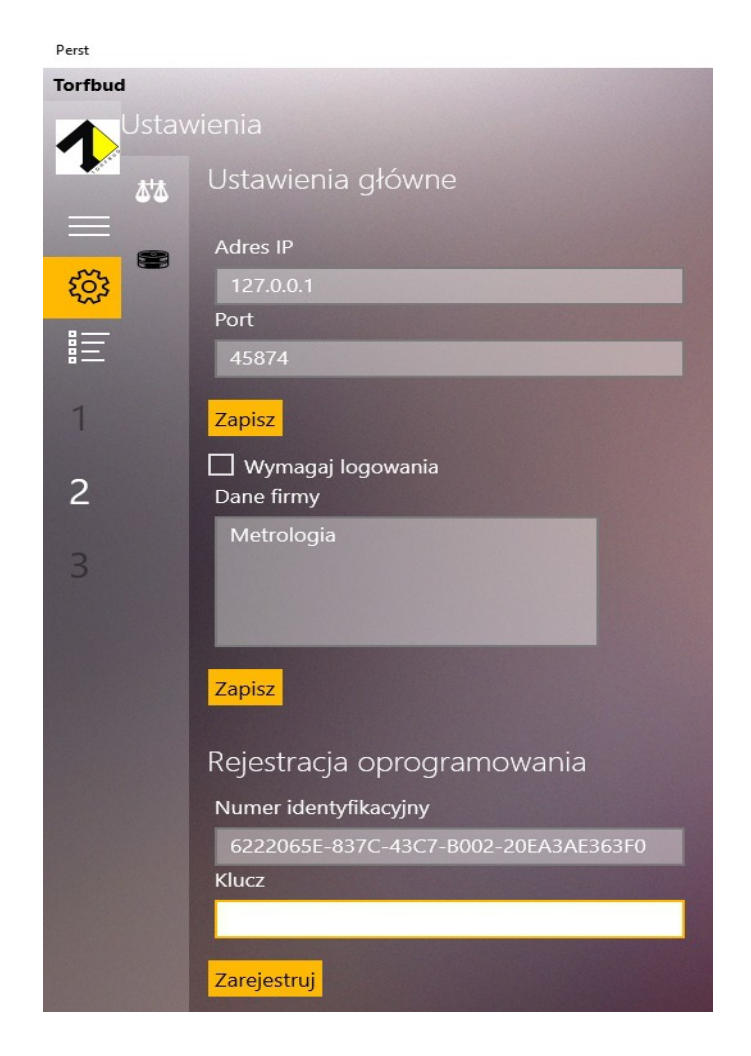

W "Ustawieniach" możemy również wstawić logo naszej firmy. Dzięki temu pojawi się ono później na wydrukach listy ważeń.

#### 4.2 Dodawanie wag

Aby rozpocząć pracę, należy wpisać do programu wagi, których będziemy używać. W tym celu w "Ustawieniach" musimy wybrać ikonę wagi (tuż nad ekranem ustawień głównych gdzie wpisaliśmy klucz aktywacyjny).

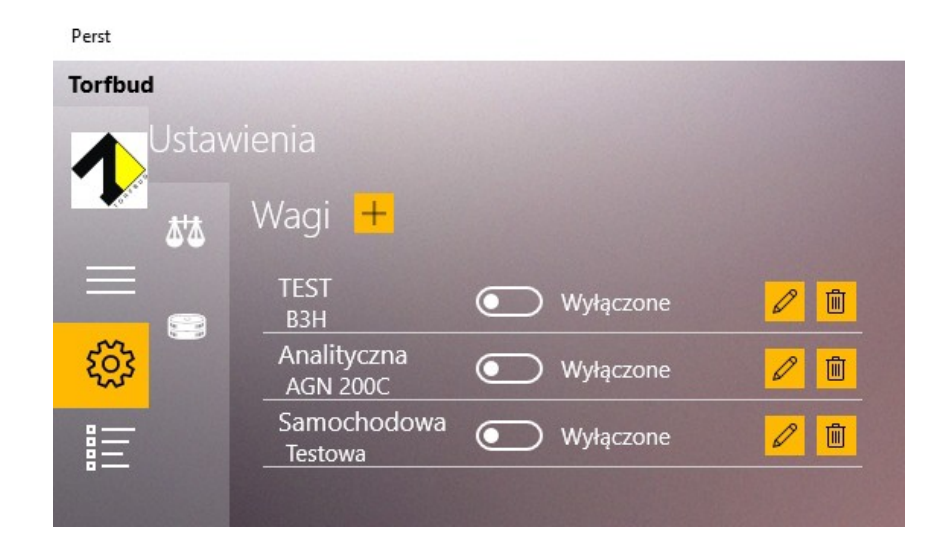

Po kliknięciu "+" dodajemy nową wagę i wpisujemy jej ustawienia.

| Perst    |                                |
|----------|--------------------------------|
| Torfbud  |                                |
| Ustav    | wienia                         |
|          | Nazwa*                         |
| $\equiv$ | Analityczna                    |
| ~<br>~   | Typ wagi Model                 |
| Sec. 1   | Axis ~ AGN 200C                |
|          | Min. waga Maks. waga Jednostka |
| 1        | 0,010000 200,000000 g ~        |
|          | Domyślny typ widoku Tryb pracy |
| 2        | Lista ważeń 🗸 Waga 🗸           |
|          | Protokół wagi                  |
| 3        | LONG ~                         |
|          | Port szeregowy O TCP/IP        |
|          | Port Prędkość                  |
|          | COM4 ~ 9600 ~                  |
|          | Parzystość Bity danych         |
|          | Brak V 8 V                     |
|          | Bity stopu                     |
|          | 1 ~                            |
|          |                                |

#### Podajemy dane: -nazwę -typ wagi (producenta) -model -minimalną i maksymalną wagę -jednostkę miar -domyślny typ widoku W tym mioiscu docydujomy, któro dano chcomy widzioć na głównym okranio ważonia

W tym miejscu decydujemy, które dane chcemy widzieć na głównym ekranie ważenia.

#### -tryb pracy

Do wyboru mamy tryby "Waga" i "Komputer". Wybierając tryb "Waga", podczas ważenia korzystamy z przycisków umieszczonych na wadze. Wybierając tryb "Komputer" podczas ważenia używamy przycisków dostępnych w programie.

#### -protokół wagi

Należy wybrać protokół ustawiony na wadze. Jeśli protokół ustawiony domyślnie na wadze jest inny niż protokoły dostępne w programie Perst, należy ustawić na wadze jeden z dostępnych protokołów.

#### -rodzaj używanego portu (szeregowy lub TCP/IP)

Wybierając port szeregowy należy wpisać jeszcze:

a) numer portu

- b) prędkość
- c) parzystość
- d) bity danych
- e) bity stopu

Wszystkie powyższe dane (z podpunktów a-e) możemy sprawdzić w menedżerze urządzeń, dostępnym po kliknięciu przycisku Start prawym przyciskiem myszy. Przed ich wpisaniem musimy sprawdzić jeszcze czy dane te są zgodne z ustawieniami na wadze.

Wybierając TCP/IP należy wpisać jeszcze:

a) adres wagi

b) port wagi

Dane te należy odczytać z ustawień wagi.

Dla wag Axis istnieje dodatkowa opcja ustawienia progów dolnych i górnych.

Po wpisaniu danych wagi, zapisujemy ustawienia klikając na ikonę dyskietki. Jeśli chcemy zrezygnować z dokonania zapisu, wybieramy przycisk X.

Możemy dodać dowolną liczbę wag. W menu "Wagi" w "Ustawieniach" możemy edytować dane wagi (ikona ołówka), usunąć wagę (ikona kosza), a także włączać i wyłączać poszczególne urządzenia. Edycja danych jest możliwa tylko dla wyłączonej wagi.

| TEST<br>B3H             | $\bigcirc$ | Wyłączone |  |
|-------------------------|------------|-----------|--|
| Analityczna<br>AGN 200C | $\bigcirc$ | Wyłączone |  |
| Samochodowa<br>Testowa  | $\bigcirc$ | Wyłączone |  |

Po włączeniu wagi zostanie ona podświetlona na pomarańczowo na dole lewego menu. Po kliknięciu na aktywną wagę, po prawej stronie znajduje się menu z kolejnymi danymi dotyczącymi ważenia. Wygląd menu po prawej stronie możemy modyfikować w zależności od potrzeb. W celu konfiguracji prawego menu klikamy na ikonę czterech linii w "Ustawieniach".

#### 4.3 Konfiguracja prawego menu

W tym miejscu wybieramy zakładki, które pojawią się w menu po prawej stronie. Obok wszystkich danych znajdują się okienka, które pokazują czy dana informacja pojawia się w menu po prawej stronie. Okienko zaznaczone na żółto oznacza, że wybrany parametr jest włączony. Okienko puste i szare oznacza, że wybrany parametr nie jest wyświetlany. Każdy z parametrów możemy włączać i wyłączać, klikając odpowiadające mu okienko. Po wybraniu parametrów, klikamy "Zapisz".

Opis wszystkich zakładek prawego menu znajduje się poniżej:

## 5. Lista ważeń

W tym miejscu znajdują się dane pochodzące z ważeń przeprowadzonych przy pomocy programu. W liście ważeń wybieramy dane, które chcemy wyświetlić: datę ważenia (oddo), wagę, artykuł, użytkownika i kontrahenta.

| Torfbud  |                     |              |                |             |        |                    |            |                 |                   |
|----------|---------------------|--------------|----------------|-------------|--------|--------------------|------------|-----------------|-------------------|
| 1        | Lista ważeń         | Drukuj       | Excel          | PDF         |        |                    |            |                 |                   |
| $\equiv$ | Data od             | Data do      | Waga           | Artykuł     |        | Użytkownik         | Kontral    | hent            |                   |
| င့်ဒွဲ   | 2017-08-05 🛗        | 2017-08-05 🛗 | Wybierz wagę 🗸 | Wybierz art | ykuł 🗸 | Wybierz użytkownik | ka ∨ Wybi  | erz kontrahenta | × <mark>\$</mark> |
| <u>.</u> | Data 🔺              | Artykuł      | Netto          | Tara        | Brutto | Sztuki             | Użytkownik | Kontrahent      | Waga              |
| Ξ        | 05.08.2017 15:10:43 |              |                |             |        |                    |            |                 | Analityczna       |
| 1        | 05.08.2017 15:10:19 |              |                |             |        |                    |            |                 |                   |
| 2        |                     |              |                |             |        |                    |            |                 |                   |
| 3        |                     |              |                |             |        |                    |            |                 |                   |

Oprócz tego na końcu list wyboru dla poszczególnych danych znajduje się ikona koła zębatego. Klikając na nią możemy wybrać informacje, które chcemy zobaczyć na liście ważeń. Obok wszystkich danych znajdują się okienka, które pokazują czy dana informacja pojawia się na liście ważeń. Okienko zaznaczone na żółto oznacza, że wybrany parametr jest włączony. Okienko puste i szare oznacza, że wybrany parametr nie jest wyświetlany. Każdy z parametrów możemy włączać i wyłączać, klikając odpowiadające mu okienko. Mamy również możliwość wyboru kolejności w jakiej są wyświetlane dane. W tym celu, obok każdego parametru wybieramy liczbę, która oznacza miejsce na liście ważeń.

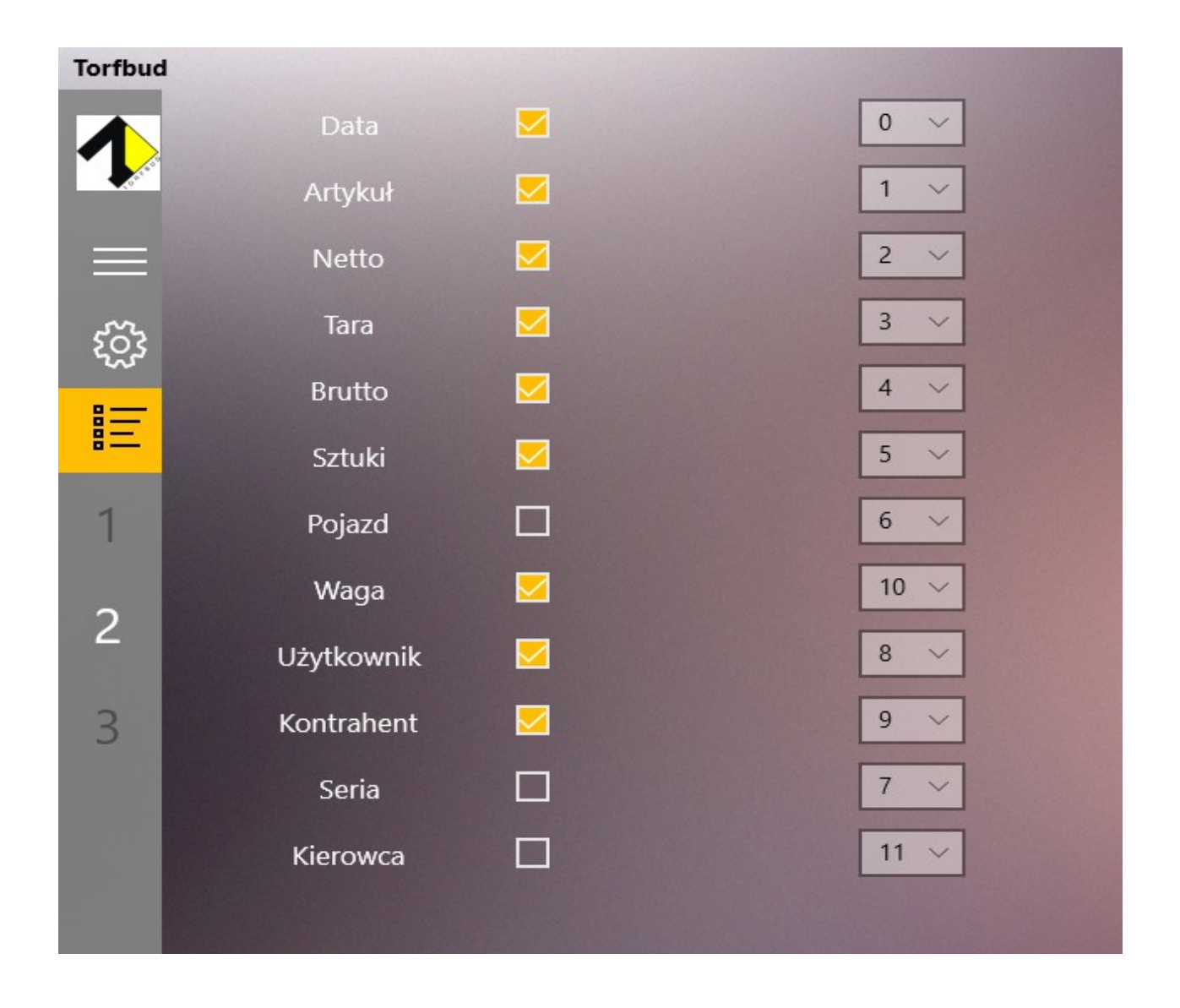

Listę ważeń możemy wydrukować, lub zapisać do Excela (przyciski "Drukuj" i "Excel"). Istnieje również opcja zapisania listy ważeń do pdf (przycisk "PDF"). Jeśli chcemy usunąć listę, wybieramy ikonę kosza.

W celu wydrukowania tylko jednego wyniku na liście, klikamy na wybraną pozycję i wybieramy ikonę drukarki. Pojawi się okno "Ustawienia drukowania" na którym wybieramy zakres danych, który pojawi się na wydruku i rozmiar czcionki.

Użytkownik z uprawnieniami administratora ma również możliwość dodawania ważeń do listy ważeń. W tym celu należy kliknąć przycisk "Dodaj" na górze i wprowadzić wszystkie interesujące nas parametry.

| Edycja ważenia      |                    |                        |           |       |
|---------------------|--------------------|------------------------|-----------|-------|
| Netto               | Tara               | Brutto                 | Jednostka |       |
| 3,00                | 0,00               | 0,00                   | kg V      |       |
| Data                | Artykuł            | Kontrahent             |           |       |
| 25.10.2017 🛗        | bobik 🗸            | Wybierz kontrahenta $$ | ]         |       |
| Waga                | Pojazd             | Użytkownik             |           |       |
| Wybierz wagę 🗸 🗸    | Wybierz pojazd $$  | Gosia 🗸                |           |       |
| Seria               | Kierowca           | Sztuki                 |           |       |
| Wybierz serię V     | Wybierz kierowcę 🗸 | 5                      |           |       |
| Magazyn             |                    |                        |           |       |
| Wybierz magazyn 🗸 🗸 |                    |                        |           |       |
| Pz/Wz               |                    |                        |           |       |
| Brak ~              |                    |                        |           |       |
| Parametry własne pr | oduktu             |                        |           |       |
| Nazwa               | ١                  | Wartość                |           | Тур   |
| wilgotność          |                    | 4                      |           | Tekst |
| cena                |                    | 27₽                    |           | Tekst |
|                     |                    | 22                     |           |       |
| uwagi               |                    |                        |           | Tekst |
| Zapicz              |                    |                        |           |       |
| Zapisz Anuluj       |                    |                        |           |       |
|                     |                    |                        |           |       |

## 6. Użytkownicy

Program Perst może być obsługiwany przez wielu użytkowników. Chcąc rozróżnić pomiary dokonywane przez różne osoby, w tym oknie dodajemy użytkowników i przełączamy pomiędzy nimi. Nowego użytkownika dodajemy klikając przycisk "+", a następnie wpisujemy jego nazwę, oraz typ (administrator lub użytkownik) i PIN, służący do logowania.

W celu zmiany użytkownika należy kliknąć zielony przycisk "Przełącz" i zalogować się jako inny użytkownik.

|                        |                                                       |                                              | _ | o ×     |
|------------------------|-------------------------------------------------------|----------------------------------------------|---|---------|
| Użytkownicy 🕂          | A Przełącz                                            |                                              |   |         |
| Laborant 1 🖉 💼<br>User |                                                       |                                              |   |         |
|                        |                                                       |                                              |   | R       |
|                        |                                                       |                                              |   | $\odot$ |
|                        |                                                       |                                              |   | RΞ      |
|                        | Nazwa uż<br>Laborar<br>Typ użytk<br>Użytkov<br>Zapisz | tytkownika*<br>nt 1<br>cownika PIN<br>vnik ~ |   |         |

## 7. Artykuły

W tej zakładce odczytujemy i dodajemy dane artykułów, które będziemy ważyć. Klikając na ikonę koła zębatego wybieramy dane, które chcemy wyświetlić. Są to: kod, nazwa, netto, próg dolny, próg górny. W celu dodania nowego artykułu, klikamy przycisk "Dodaj" i wpisujemy kod, nazwę, masę 1 szt., jednostkę miary, oraz próg dolny i górny (opcjonalnie). Wybór progów sprawi, że wszystkie wartości poniżej i powyżej wymaganej normy zostaną podświetlone innym kolorem. Dzięki temu lista wyników jest dużo bardziej przejrzysta. Po wpisaniu danych zapisujemy artykuł.

|                |                      |                   |              |            | D,     | ×          |
|----------------|----------------------|-------------------|--------------|------------|--------|------------|
| Lista artykułó | W <mark>Dodaj</mark> |                   |              |            |        |            |
| Filtr          |                      |                   |              |            |        | Ξ          |
| Kod 🔺          | Nazwa                | Netto             | Próg dolny   | Próg górny |        | A          |
| 456            | pasek                | 0,0 g             |              |            | ۲<br>۲ | <b>κ</b> · |
|                |                      |                   |              |            | (      | •          |
|                |                      | Edycja karty ar   | tykułu       |            | ۶      | RΞ         |
|                |                      | Kod               |              |            | ę      |            |
|                |                      | Nazwa             |              |            |        |            |
|                |                      |                   |              |            | Ę      | <u>.</u>   |
|                |                      | Masa 1 szt.       | Jednostka    |            | (      | 3          |
|                |                      | Próg dolny Próg   | górny        |            |        |            |
|                |                      |                   |              |            |        |            |
|                |                      |                   |              |            |        |            |
|                |                      | Wyślij progi do v | wagi         |            |        |            |
|                |                      |                   |              |            |        |            |
|                |                      | Za                | apisz Anuluj |            |        |            |

Do każdego z artykułów możemy dodać również atrybuty. Po kliknięciu ikony "+/-" pojawi się okno, w którym możemy dodać atrybuty wybranego produktu. Po kliknięciu "Dodaj atrybut" wpisujemy jego nazwę, wartość i typ (liczba lub tekst). W programie możemy dodać kilka atrybutów i ustawić kolejność ich wyświetlania. W celu usunięcia atrybutu, klikamy ikonę kosza. Atrybuty można modyfikować przed, w trakcie i po ważeniu.

| Lista artykułów        | 🗕 + Dodaj 🛛 🕅    | Excel           |                         | <b>@</b>   |
|------------------------|------------------|-----------------|-------------------------|------------|
| Filtr                  |                  |                 |                         |            |
| Kod 🔺                  | Nazwa            | Netto           | Próg dolny              | Próg górny |
| 456                    |                  |                 |                         |            |
| Nazwa                  |                  | Wartość         | Тур                     |            |
| Długość                |                  | 100             | Liczba                  |            |
| Kolor                  |                  | czerwony        | Tekst                   |            |
| Szerokość<br>☑ 🗑 🗡 +/- |                  | Edycja atrybute | ów artykułu             |            |
|                        | Lista atrybutów: |                 |                         | ) kg       |
|                        | Długość          | 100             | Liczba 🗸 💼 0 🗸          |            |
|                        | Kolor            | czerwony        | Tekst $\vee$ 💼 1 $\vee$ |            |
|                        | Szerokość        | 13              | Liczba 🗸 👔 2 🗸          |            |
|                        | Dodaj atrybut    |                 |                         |            |
|                        |                  |                 | Zapisz                  | Anuluj     |

## 8. Kontrahenci

W zakładce "Kontrahenci" odczytujemy i dodajemy dane kontrahentów, z którymi współpracujemy. Klikając na ikonę koła zębatego wybieramy dane, które chcemy wyświetlić na liście. W celu dodania nowego kontrahenta należy kliknąć przycisk "Dodaj" i wpisać dane kontrahenta tj. kod, nazwę, adres, kod pocztowy, miejscowość, NIP i REGON. Następnie zapisujemy kontrahenta.

|              |                            |       |                          |         |     | <u> </u> | ٥         | ×        |
|--------------|----------------------------|-------|--------------------------|---------|-----|----------|-----------|----------|
| Lista kontra | ahentów <mark>Dodaj</mark> |       |                          |         |     |          | <u> (</u> | =        |
| Kod ▲        | Nazwa                      | Adres | Kod pocztowy Miejs       | scowość | NIP | REGON    |           |          |
|              |                            |       |                          |         |     |          |           | RR       |
|              |                            |       |                          |         |     |          |           | $\odot$  |
|              |                            |       |                          |         |     |          |           | RE       |
|              |                            |       | Edycja karty kontrahenta | 1       |     |          |           | <b>.</b> |
|              |                            |       | Kod                      | 1       |     |          |           |          |
|              |                            |       | Nazwa                    |         |     |          |           | R        |
|              |                            |       | Adres                    |         |     |          |           | ٢        |
|              |                            |       | Kod pocztowy Miejscowość |         |     |          |           |          |
|              |                            |       |                          | ]       |     |          |           |          |
|              |                            |       |                          | ]       |     |          |           |          |
|              |                            |       | Zapisz Anuluj            |         |     |          |           |          |

## 9. Pojazdy

W tej zakładce dodajemy i odczytujemy dane pojazdów, których ładunki ważymy. Klikając na ikonę koła zębatego decydujemy czy na liście ma pojawić się jedynie numer rejestracyjny pojazdu czy nr rejestracyjny razem z kontrahentem. Chcąc dodać nowy pojazd, klikamy na przycisk "Dodaj", wpisujemy nr rejestracyjny, wybieramy z listy kontrahenta (dane kontrahenta musimy wprowadzić wcześniej), wpisujemy imię i nazwisko kierowcy i zapisujemy pojazd.

| Torfbud |                                |      |      |         | Pojazdy + Dodaj                                |                   |                      | <b>@</b> |            |
|---------|--------------------------------|------|------|---------|------------------------------------------------|-------------------|----------------------|----------|------------|
| 1       | Wartość pomiaru<br>Analityczna |      |      |         | Ritr<br>Ritr<br>Nr. rejestracyjny ▲ Kontrahent |                   |                      |          |            |
|         |                                |      |      |         | 54er                                           |                   |                      |          | R          |
| ŝ       | 0%                             |      |      | 3456 d  |                                                |                   |                      |          |            |
| =       |                                |      |      |         | 321                                            |                   |                      |          |            |
| -       |                                |      | 75   |         |                                                |                   |                      |          |            |
| 1       | 201                            |      |      |         |                                                | Edycja karty po   | Edycja karty pojazdu |          |            |
| 3       |                                |      |      |         |                                                | Nr. rejestracyjny |                      |          | •          |
|         | Q                              | UNIT | M+   | ACCOUNT |                                                | Kontrahent        |                      |          |            |
|         |                                |      |      |         |                                                | Kontranent        | ~                    |          |            |
|         |                                |      |      |         |                                                | Imię kierowcy     |                      |          | z          |
|         |                                |      |      |         |                                                | Nazwisko kierowcy |                      |          |            |
|         | B/L                            | SAVE | TARE | ZERO    |                                                |                   |                      |          | C          |
|         |                                |      |      |         |                                                |                   |                      |          | $\bigstar$ |
|         |                                |      |      |         |                                                | Zapisz            | Anuluj               |          |            |
|         |                                |      |      |         |                                                |                   |                      |          |            |
|         |                                |      |      |         |                                                |                   |                      |          |            |

Wszystkie pozycje zapisane w poszczególnych zakładkach (Użytkownicy, Artykuły, Kontrahenci, Pojazdy) możemy w każdej chwili edytować lub usunąć klikając na nie myszką i wybierając odpowiednią opcję po podświetleniu (ikona ołówka lub kosza).

## 10. Ważenia

Funkcja w przygotowaniu.

#### 11. Licz. Szt.

Funkcja w przygotowaniu.

## 12. Ważenia pojazdów

Ta zakładka przeznaczona jest do zapisywania danych otrzymanych podczas ważenia pojazdów. Na samej górze wybieramy numer rejestracyjny, kontrahenta i kierowcę. Jeśli nie dodaliśmy jeszcze żadnego pojazdu, kontrahenta ani kierowcy możemy zrobić to klikając na żółty przycisk "+" obok każdego z tych parametrów. Po wpisaniu danych na karcie edycji pojazdu/ kontrahenta/kierowcy, klikamy "Zapisz", aby pojawił się jako nowa pozycja na liście. Istnieje również opcja filtrowania pojazdów i kontrahentów. Chcąc dokonać filtrowania, wpisujemy nazwę szukanego pojazdu/kontrahenta w oknie "Filtrowanie pojazdów" lub "Filtrowanie kontrahentów" co skutkuje wybraniem odpowiedniej pozycji na liście. Jeśli chcemy usunąć wszystkie ustawienia, należy kliknąć opcję "Wyczyść dane".

Następnie wybieramy kod i nazwę ważonego artykułu. Po wybraniu kodu i nazwy zaznaczamy opcję "Wydanie" lub "Przyjęcie". W przypadku wyboru opcji "Przyjęcie", wybieramy również odpowiedni magazyn. Opcje ważenia początkowego i końcowego pozwalają porównać wagę samego pojazdu i pojazdu z towarem. Po dokonaniu pomiaru wagi (na zasadach opisanych w zakładce "Ważenie"), należy kliknąć przycisk "Ważenie początkowe", a po drugim ważeniu przycisk "Ważenie końcowe". Program zapisze wtedy datę poszczególnych ważeń i masę.

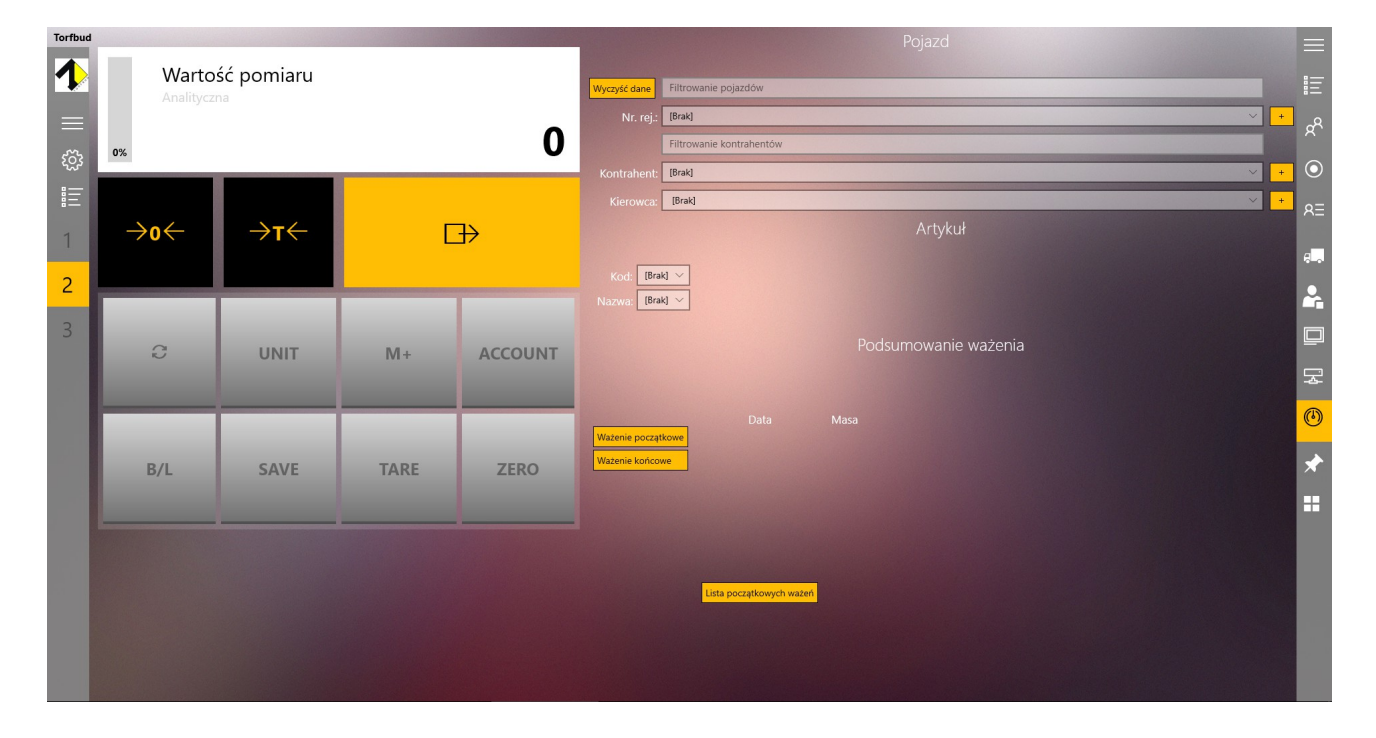

Po zakończeniu ważenia program zapyta czy chcemy wydrukować uzyskane wyniki.

| Ważenie ukończone |  |  |  |  |  |
|-------------------|--|--|--|--|--|
| Ważenie ukończone |  |  |  |  |  |
| Ważenie ukończone |  |  |  |  |  |

Drukuj

Kontynuuj

## 13. Szybki wybór

Zakładka "Szybki wybór" pozwala na sprawdzenie powiązań między poszczególnymi danymi. Wybierając jeden z parametrów (np. artykuł), możemy sprawdzić inne powiązane z nim dane (np. kod artykułu lub kontrahenta).

| Szybki wybór      |            |
|-------------------|------------|
| Artykuł           |            |
| pasek             |            |
| Kod artykułu      | RR         |
| 456               |            |
| Kontrahent        | $\bigcirc$ |
| [Brak]            | RΞ         |
| Wydanie/Przyjęcie |            |
| Brak              | e.,        |
| Magazyn           |            |
| Magazyn1          | Ĩ.         |
|                   |            |
|                   | ¥          |
|                   | ٢          |
|                   | *          |
|                   |            |

## 14. Magazyny

W zakładce "Magazyny" widzimy listę zapisanych magazynów. W celu dodania nowego magazynu klikamy przycisk "+Dodaj", wpisujemy nazwę magazynu i klikamy "Zapisz". Po zapisaniu magazynu na listę, mamy możliwość edycji ustawień. W tym celu należy kliknąć na nazwę magazynu i wybrać jedną z opcji:

- zmiana nazwy magazynu (ikona ołówka)
- usunięcie magazynu (ikona kosza)
- dodawanie/usuwanie artykułów (ikona +/-). Dodając artykuł, wybieramy jego nazwę i wpisujemy masę. W celu usunięcia artykułu, klikamy ikonę kosza.

Listę magazynów można również zaimportować do Excela, klikając na przycisk "Excel".

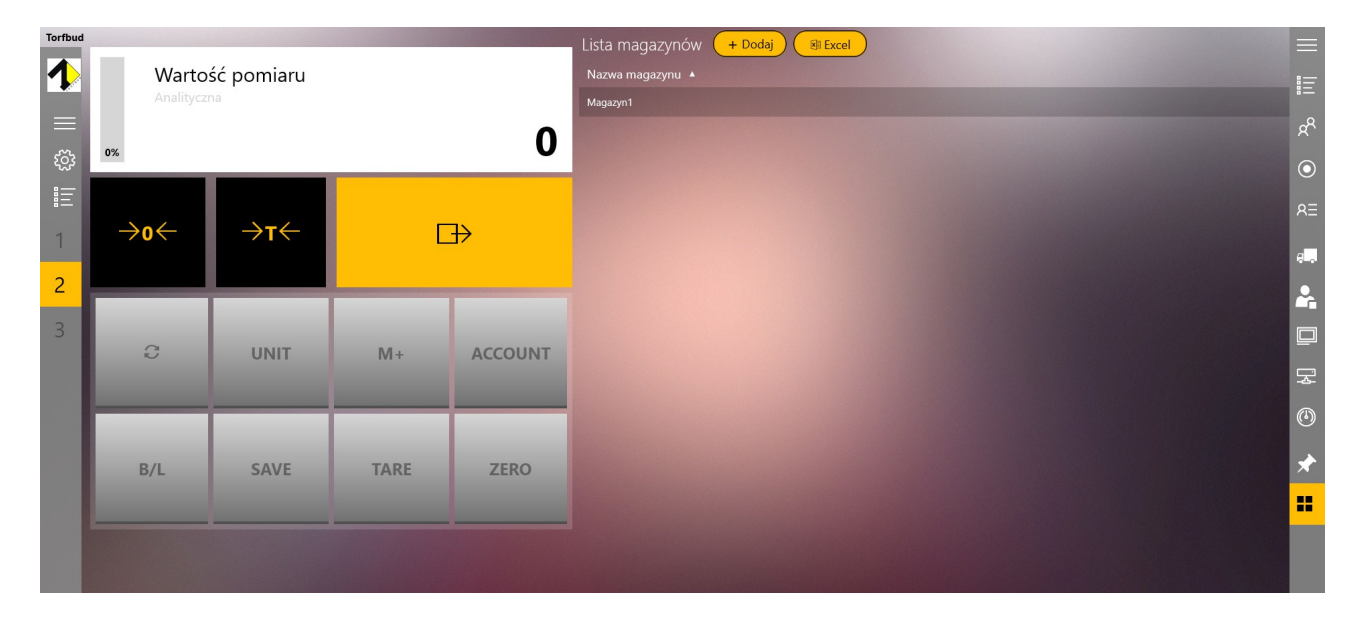

## 15. Ważenie

W lewym menu na dole znajdują się zakładki do wszystkich wag dodanych do programu. Waga włączona jest podświetlona na pomarańczowo. Po jej kliknięciu widzimy duży ekran ważenia na którym w centrum znajduje się wartość uzyskana na wadze. Obok niej umieszczony jest graficzny wskaźnik tej wartości wyrażony w procentach w stosunku do wagi maksymalnej. Pod podaną wartością znajdują się trzy główne przyciski:

- zerowanie
- tarowanie
- zapisywanie ważenia

Pod nimi znajdują się dodatkowe przyciski, których funkcje są w przygotowaniu i będą działać w kolejnych wersjach programu.

Podczas ważenia można skorzystać z opcji szybkiego wyboru artykułu, kodu artykułu i kontrahenta klikając w ostatni przycisk menu po prawej stronie.

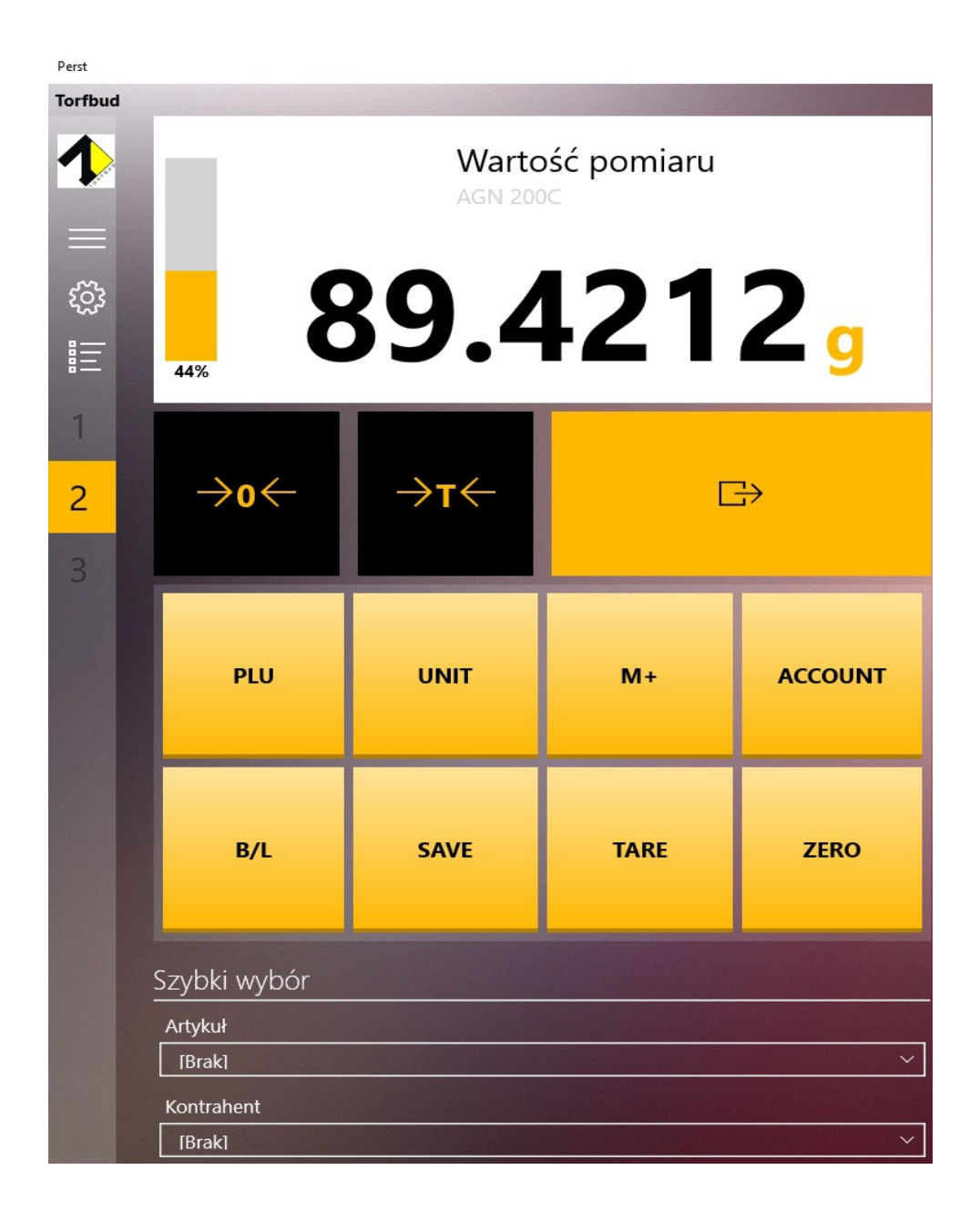

Po stronie prawej znajduje się zakładka wybrana w ustawieniach wagi jako domyślny typ widoku (zwykle jest to "Lista ważeń"). Aby dokonać zapisu danych ważenia należy wybrać przycisk zapisywania ważenia (na wadze przy trybie pracy "waga", lub na komputerze przy trybie pracy "komputer"). Wartość ważenia zostanie przesłana na ekran główny i na listę ważenia.

Poniżej przykładowy widok programu gdzie z lewego menu została wybrana waga 2 "AGN 200C" oraz z prawego menu lista ważeń na której widać wyniki kolejnych pomiarów.

| Perst    |                             |      |       |                                                   |                          |                      |         |                                             |            | -       | a x |
|----------|-----------------------------|------|-------|---------------------------------------------------|--------------------------|----------------------|---------|---------------------------------------------|------------|---------|-----|
| Torfbud  |                             |      |       |                                                   | 1 Sets marked            | (appli)              |         |                                             |            |         | =   |
| <b>↑</b> | Wartość pomiaru<br>AGN 2000 |      |       | Data od     Data       2017-05-25     Image: 2017 | ta do     W<br>017-05-25 | laga<br>Wybierz wagę | Artykuł | Użytkownik<br>artykuł V Wybierz użytkownika | Kontrahent |         |     |
| ŝ        |                             |      |       | Data 🔺                                            | Netto                    | Tara                 | Waga    | Użytkownik                                  |            | $\odot$ |     |
|          |                             | ))   | t 🖊 I | <b>L</b> q                                        | 25.05.2017 16:09:26      |                      |         | AGN 200C                                    |            |         | RE  |
| •        | 44%                         |      |       |                                                   | 25.05.2017 16:08:58      |                      |         |                                             |            |         |     |
| 1        |                             |      |       |                                                   |                          |                      |         | AGN 200C                                    | USER       |         |     |
| 2        | →o←                         | →t←  | Г     |                                                   | 25.05.2017 16:02:13      |                      |         |                                             |            |         |     |
| <u>_</u> |                             |      |       |                                                   |                          |                      | 물       |                                             |            |         |     |
| 3        |                             |      |       |                                                   |                          |                      |         |                                             |            |         | (b) |
|          | PLU                         | UNIT | M+    | ACCOUNT                                           |                          |                      |         |                                             |            |         |     |
|          | B/L                         | SAVE | TARE  | ZERO                                              |                          |                      |         |                                             |            |         |     |
|          | Szybki wybór                |      |       |                                                   |                          |                      |         |                                             |            |         |     |
|          | Artykuł                     |      |       |                                                   |                          |                      |         |                                             |            |         |     |
|          | [Brak]                      |      |       | ~                                                 |                          |                      |         |                                             |            |         |     |
|          | Kontrahent                  |      |       |                                                   |                          |                      |         |                                             |            |         |     |
|          | [Brak]                      |      |       |                                                   |                          |                      |         |                                             |            |         |     |

#### UWAGA:

Program Perst jest stale aktualizowany, a obecna wersja nie jest jeszcze wersją ostateczną. Z tego powodu w programie mogą pojawiać się błędy, a część funkcji może nie działać prawidłowo.